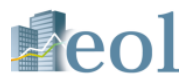

# eol データベース バージョンアップのご案内 (2019年11月・株価関連データのダウンロード)

## 株式会社プロネクサス

http://eoldb.jp/EolDb/

Copyright © 2019 PRONEXUS Inc. All Rights Reserved.

1. 株価関連データのダウンロード① 企業情報

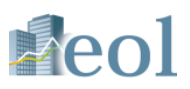

#### ・企業情報に収録している株価情報のデータを時系列でダウンロードすることができます。 【個社別の企業情報→株価情報 株価チャート】

| 日 サマリー編集を組織せずに、<br>東京 コード or 企業名で検索     ・<br>休福・20月らせ     ・<br>オロネクサス (2993:E00716)     ・<br>・<br>・<br>オロネクサス (2993:E00716)     ・                         |                                                                                                    |
|----------------------------------------------------------------------------------------------------|----------------------------------------------------------------------------------------------------|
| 企業情報                                                                                                    | eolで企業を検索                                                                                                    |
| 企業情報 > サマリー<br>(株プロネクサス [東一: 7893   E00716:日本基準] その他製品<br>」 サマリー   開示書類(全書類)_   財務データ(有報)_   財務データ(現像)   その他数値・ガバナンス<br>株価情報 ] ランキング   企業ニュース  <br>大体価値告記 | 企業情報 → 株価情報を選択<br>↓                                                                                                    |
| 株価関連情報(直近)<br><u> 体価</u> 要年 <u> マート</u><br><u> 株価</u> 要 <u> 大中</u> トト<br><u> 比較チャート</u><br><u> </u><br><u> </u>                                           | 株価関連情報(直近) → 株価チャート<br>「ダウンロード」をクリック<br>◆<br>株価データ(始値、高値、安値、終値、出来高)を<br>ダウンロード ※最大直近5年分まで指定可能                                                                                                    |
| ロウソク足<br>▲クリックした日以降に提出された短信通時期示が表示されます                                                                                                    | A         B         C         D         E         F         G           1         企業名): 伸ブロネクサス: 7893 東証                                                                                                    |
|                                                                                                    | 4         1         1         6億(円)         6億(円)         6億(円)         6億(円)         6億(円)         6億(円)         6億(円)         6億(円)         6億(円)         6億(円)         6億(円)         6億(円)         6億(円)         6億(円)         6億(円)         6億(円)         6億(円)         6億(円)         6億(円)         6億(円)         6億(円)         7         1         2019/08/13         990.00         1,009.00         990.00         1,000.00         14,4           7         2         2019/08/14         1,013.00         1,013.00         997.00         1,000.00         8,7           8         3         2019/08/15         986.00         1,001.00         9986.00         991.00         13,3           9         4         2019/08/15         999.00         1,011.00         994.00         999.00         8,0           10         5         2019/08/19         1,018.00         1,024.00         1,016.00         1,019.00         11,2           11         6         2019/08/21         1,030.00         1,035.00         1,032.00         7,6           12         7         2019/08/21         1,030.00         1,035.00         1,027.00         1,032.00         7,6           13         8         2019/08/2 |
|                                                                                                    | 15 10 2019/08/26 1.003.00 1.021.00 1.000.00 1.000.00 14.7                                                                                                    |

2019 ver.1.7

Copyright © 2019 PRONEXUS Inc. All Rights Reserved.

※ご利用いただける機能・コンテンツはお客様のご契約内容により異なります]

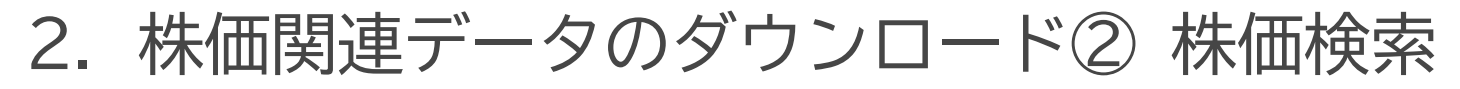

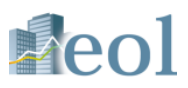

#### ・株価検索機能で、複数の企業の株価データを時系列でダウンロードすることができます。 【基本検索→株価検索】

| 🔎 基本検索    | 株価推移                                                                                                    | 基本検索 → 株価検索を選択 |  |
|-----------|----------------------------------------------------------------------------------------------------|----------------|--|
| └ 企業検索    |                                                                                                    |                |  |
| ■ スクリーニング | 株価推移   株価ランキング                                                                                          | •              |  |
|           | 基本条件                                                                                                    | 株価検索(株価推移)     |  |
| ┗ 株恤検究    | 表示設定 表示件数 100件 V 並び順1 日付 V 降順 V 並び順2 証券コード V 昇順 V                                                       | 各種検索条件を指定      |  |
|           | 企業選択     選択     削除     最大50社       ㈱プロネクサス                                                              | 企業選択…最大50社まで   |  |
|           | 日付 / 期間 2019 マ / 10 マ / 15 マ ~ 2019 マ / 11 マ / 15 マ                                                     | 日付/期間…株価データの収録 |  |
|           | 表示項目         □すべて違択/解除           ②始値(円)         ②完価(円)         ③終値(円)         ③誤醫後終値(円)         ④出来高(株) | 検索実行をクリック      |  |
|           | 検索条件を保存 検索実行                                                                                            | •              |  |

全21件 1件~21件 << 前へ 1 ✔ /1 次ヘ>>

|               | 企業名                      | ㈱プロネクサス:7893 東証 |                      |                      |                      |          |                  |  |  |
|---------------|--------------------------|-----------------|----------------------|----------------------|----------------------|----------|------------------|--|--|
| No.           | 日付                       | 始値(円)           | 高値 (円)               | 安値 (円)               | 終値 (円)               | 調整後終値(円) | 出来高 (株)          |  |  |
| 1             | 2019/11/14               | 1,235.00        | 1,235.00             | 1,194.00             | 1,194.00             | 1,194.00 | 7,000            |  |  |
| 2             | 2019/11/13               | 1,244.00        | 1,244.00             | 1,235.00             | 1,235.00             | 1,235.00 | 4,800            |  |  |
|               |                          |                 |                      |                      |                      |          |                  |  |  |
|               |                          |                 |                      |                      |                      |          |                  |  |  |
| 10            | 2019/10/31               | 1,264.00        | 1,300.00             | 1,257.00             | 1,276.00             | 1,276.00 | 21,600           |  |  |
| 10            | 2019/10/31<br>2019/10/30 | 1,264.00        | 1,300.00             | 1,257.00<br>1,208.00 | 1,276.00             | 1,276.00 | 21,600           |  |  |
| 10<br>11<br>< | 2019/10/31<br>2019/10/30 | 1,254.00        | 1,300.00<br>1,255.00 | 1,257.00<br>1,208.00 | 1,276.00<br>1,255.00 | 1,276.00 | 21,600<br>22,300 |  |  |

まで タの収録は2005年9月5日以降

検索結果一覧 → ダウンロードをクリック

検索結果一覧に表示された株価データ(始値、高値、 安値、終値、出来高)がダウンロードできます。

| 4  | A       | В          | С          | D        | E        | F          | G            | Н       |  |
|----|---------|------------|------------|----------|----------|------------|--------------|---------|--|
| 1  | 検索タイプ   | :株価推移      |            |          |          |            |              |         |  |
| 2  | [検索条件]: | 〔証券コー      | ・: 7893 東言 | E) AND ( | 日付/期間:   | 2019/10/15 | ~ 2019/11/15 | )       |  |
| 3  | [並び順]:〔 | 日付:降順      | 〕 〔証券コ     | ード:昇順    | )        |            |              |         |  |
| 4  |         |            |            |          |          |            |              |         |  |
| 5  |         | 企業名        |            | 6        | #ブロネクサ   | ス:7893 東部  | E            |         |  |
| 6  | [No]    | [日付]       | [始値(円)]    | [高値(円)]  | [安値(円)]  | [終値(円)]    | [調整後終値       | [出来高(株) |  |
| 7  | 1       | 2019/11/14 | 1,235.00   | 1,235.00 | 1,194.00 | 1,194.00   | 1,194.00     | 7,000   |  |
| 8  | 2       | 2019/11/13 | 1,244.00   | 1,244.00 | 1,235.00 | 1,235.00   | 1,235.00     | 4,800   |  |
| 9  | 3       | 2019/11/12 | 1,239.00   | 1,247.00 | 1,238.00 | 1,244.00   | 1,244.00     | 7,900   |  |
| 10 | 4       | 2019/11/11 | 1,264.00   | 1,264.00 | 1,237.00 | 1,238.00   | 1,238.00     | 6,600   |  |
| 11 | 5       | 2019/11/08 | 1,265.00   | 1,265.00 | 1,234.00 | 1,254.00   | 1,254.00     | 15,500  |  |
| 12 | 6       | 2019/11/07 | 1,260.00   | 1,260.00 | 1,248.00 | 1,250.00   | 1,250.00     | 6,100   |  |
| 13 | 7       | 2019/11/06 | 1,258.00   | 1,260.00 | 1,244.00 | 1,255.00   | 1,255.00     | 7,000   |  |
| 14 | 8       | 2019/11/05 | 1,261.00   | 1,262.00 | 1,240.00 | 1,251.00   | 1,251.00     | 18,600  |  |
| 15 | 9       | 2019/11/01 | 1,253.00   | 1,256.00 | 1,223.00 | 1,243.00   | 1,243.00     | 5,500   |  |
| 16 | 10      | 2019/10/31 | 1,264.00   | 1,300.00 | 1,257.00 | 1,276.00   | 1,276.00     | 21,600  |  |
|    |         |            |            |          |          |            |              |         |  |

Copyright © 2019 PRONEXUS Inc. All Rights Reserved.

3. 株価関連データのダウンロード③ スクリーニング

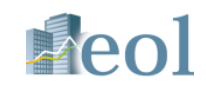

・スクリーニング機能の数値条件「株価」及び「時価総額」の数値データをダウンロードできます。 【基本検索→スクリーニング】

| ○ 其太絵委                         |                                                                                                    |                                                                                                    |  |  |  |
|--------------------------------|----------------------------------------------------------------------------------------------------|----------------------------------------------------------------------------------------------------|--|--|--|
|                                | 株価・財務ハイライト上場/最新期                                                                                                    | 基个快系 → スクリーニノク                                                                                                    |  |  |  |
| └企業検索                          | 基本検索 > スクリーニング                                                                                                    | 「株価・財務ハイライト上場/最新期」を選択                                                                                                    |  |  |  |
| <b>└</b> スクリーニング               | <b>鉄価・財務ハイライト上場/最新</b> 駅 「 要約財務データ (ヒストリカル)」   詳細財務データ (ヒストリカル)」   財務科目一括ダウンロード  <br>検索事例的                                                            |                                                                                                    |  |  |  |
|                                | 基本条件                                                                                                    | _                                                                                                    |  |  |  |
|                                | 検索履歴 - 選択なし- ✓ リスト表示                                                                                                    | •                                                                                                    |  |  |  |
|                                | 表示件数         100件         並び5順1         証券コード         早順         並び5順2         -選択なし-         早順         単           並び5項3         -選択なし-          早順 | - •                                                                                                    |  |  |  |
|                                | 株価・決算短信<br>スクリーニング<br>(最新明)     条件1:     株価(直近終徳)[円]     × *     ~       条件2:     時価総額(直近終徳ペース)[百万円]     × *     ~                                    | - 基本条件 株価・決算短信スクリーニング<br>数値条件から                                                                                                    |  |  |  |
|                                | 絞り込み条件                                                                                                    | 「株価(直近終値)」                                                                                                    |  |  |  |
|                                |                                                                                                    | = 「時価総額(直近終値ベース)」を指定                                                                                                    |  |  |  |
|                                |                                                                                                    | その他の条件を設定し、検索実行                                                                                                    |  |  |  |
| 指定条件                           | -                                                                                                    |                                                                                                    |  |  |  |
| 検索条件: 〔株価(直近終値) [円]            | : "~"〕 AND( 時価総額( 値近終極ベース) [百万円] : "~" 〕 AND ( 企業名(コード) : ブロネクサス 〕                                                                                    |                                                                                                    |  |  |  |
| 表示件数:100件<br>並び順: 〔証券コード : 昇順〕 |                                                                                                    | 検索結果一覧 → 検索結果(全件)をダウンロードを                                                                                                    |  |  |  |
| 検索条件を保存ウォッ                     | 検索結果(全件)をダウンロー     検索結果(全件)をダウンロー       ド(.xlsx)     検索結果(全件)をダウンロー                                                                                   | クリック。                                                                                                    |  |  |  |
| 全1件 1件~1件 << 前へ 1              | ✓ /1 次へ>>                                                                                                    | 検索条件で指定した株価データをダウンロードできます。                                                                                                    |  |  |  |
| ON No. 証券 EDINE<br>コード コート     | T 企業名 業種(東証) 上場市場 株価(値近終値) 時価総額(値近終値ペース)<br>[円] [百万円]                                                                                                 |                                                                                                    |  |  |  |
| 1 7893 E0071                   | 6 <u>感ブロネクサス</u> その他製品 東証一部 1,194.0 36,675                                                                                                    | A         B         C         D         E         F         G         H           [検索タイプ]:株価・財務ハイライトに場/最新期         (対応の時代の)         (対応の時代の)         (対応の時代の)         (対応の時代の)         (対応の時代の)         (対応の時代の)         (対応の時代の)         (対応の時代の)         (対応の時代の)         (対応の時代の)         (対応の時代の)         (対応の時代の)         (対応の時代の)         (対応の時代の)         (対応の時代の)         (対応の)         (対応の)         (対加の)         (対加の)         (対加の)         (対加の)         ( ((((((t) (t) |  |  |  |
| <                              | > 2                                                                                                    | 検索条件]:( 株価(直近終値) [円]:"~"〕 AND 〔 時価総額(直近終値ベース)[百万円]:"~"〕 AND 〔 企業名<br>(コード) : プロネクサス 〕<br>-                                                                                                    |  |  |  |
|                                | 3 4                                                                                                    | (並び順): (証券コード:昇順)                                                                                                    |  |  |  |
|                                |                                                                                                    | [時価総額(直近<br>[株価(直近終 終値ペース)[百                                                                                                    |  |  |  |
|                                | 5                                                                                                    | [No]         [証券コード]         [EDINETコード]         [企業名]         [葉種(東証)]         [上場市場]         値)         [万円]]           17893         E00716         第プロネクサオ、名の他製品         車証一駅         1104.0         26.675                                                                                                    |  |  |  |
|                                |                                                                                                    |                                                                                                    |  |  |  |

Copyright © 2019 PRONEXUS Inc. All Rights Reserved.

※ご利用いただける機能・コンテンツはお客様のご契約内容により異なります3

4. 株価関連データのダウンロード④ 検索絞込条件

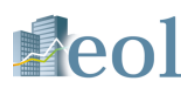

### ・検索画面の絞り込み条件:その他表示項目「時価総額(直近終値ベース)」のデータをダウンロードできます。 【対象の検索機能:基本検索、書類別検索、全文検索】

|                  | 絞り込み                                                                                                    | 条件    |          |                           |                             |                     |                        | -                                        |                                                                                                    |
|------------------|----------------------------------------------------------------------------------------------------|-------|----------|---------------------------|-----------------------------|---------------------|------------------------|------------------------------------------|----------------------------------------------------------------------------------------------------|
|                  | すべて選択/解除                                                                                                    |       |          |                           |                             |                     | 各種検索画面                 |                                          |                                                                                                    |
|                  |                                                                                                    |       | (東洋経済)   | 業種 (FACTSET)   上場市場   決算月 | <u>会計方式</u>   <u>連結/非連結</u> | <u>本社所在地</u>   支    | <u> </u>               | 売上高                                      |                                                                                                    |
|                  | 複数事業セ                                                                                                    | グメント  | 設立年月日    |                           | 名   幹事証券   取引銀行             | 監査法人   株主名          | 3簿管理人   特定項目有無リスト      |                                          | 「ての他衣示項日」を選択                                                                                               |
|                  | ゴーイング                                                                                                    | コンサーン | 2注記   ウォ | ッチリスト その他表示項目             |                             |                     |                        |                                          |                                                                                                    |
|                  | 業種(東証)     □すべて選択/解除     ⑥含める     〇含めない       □水産・農林業     ①鉱     業     □貸設業     ①食料品     □洗結製品     □びいブ・紙     ○化     学     □医薬品     □石油・石炭製品       □ゴム製品     □ガラス・土石製品     ○鉄     □     ●     ●     ●     ●     ●     ●     ●     ●     ●     ●     ●     ●     ●     ●     ●     ●     ●     ●     ●     ●     ●     ●     ●     ●     ●     ●     ●     ●     ●     ●     ●     ●     ●     ●     ●     ●     ●     ●     ●     ●     ●     ●     ●     ●     ●     ●     ●     ●     ●     ●     ●     ●     ●     ●     ●     ●     ●     ●     ●     ●     ●     ●     ●     ●     ●     ●     ●     ●     ●     ●     ●     ●     ●     ●     ●     ●     ●     ●     ●     ●     ●     ●     ●     ●     ●     ●     ●     ●     ●     ●     ●     ●     ●     ●     ●     ●     ●     ●     ●     ●     ●     ●     ●     ●     ●     ●     ●     ●     ●     ● |       |          |                           |                             |                     | •                      |                                          |                                                                                                    |
|                  | 上場市場                                                                                                    |       | - 選択なし-  |                           |                             | •                   |                        |                                          |                                                                                                    |
|                  |                                                                                                    |       |          |                           |                             |                     | 「□ 時恤総額(直近終値ベース)」にナエック |                                          |                                                                                                    |
|                  | <ul> <li>PS) □実績 - ROE □実績 - ROA □実績 - 純資産比率 □実績 - 純資産 □実績 - 総資産 □実績 - 営業キャッシュ・フロー □実績 - 投資キャッシュ・フ</li> <li>ロー □実績 - 財務キャッシュ・フロー □実績 - 現金同等物期末残高 □主セグメント比率 □海外売上高比率</li> </ul>                                                                                                    |       |          |                           |                             | - 総良座夫娘-<br>比率海外売上高 | +7951.7                | その他の検索条件を指定して検索実行                        |                                                                                                    |
| _                |                                                                                                    |       |          |                           |                             |                     | 検索                     | 察行                                       | •                                                                                                    |
| L                | 指定条件                                                                                                    | F     |          |                           |                             |                     |                        | -                                        | 検索結果―覧 → 検索結果(全件)をダウンロード をクリック                                                                             |
| 杉<br>近<br>王<br>立 | 検索条件: (企業名 (コード) : トヨタ自動車 日産自動車 本田技研 三菱自動車 ) AND ( 菜種 (東証) : 輸送用機器 ) AND ( 上場市場 : 東証一部 ) AND ( その他表示項目 : 時価総額 (直<br>近終価ペース) )<br>表示作数:100件<br>並び順: ( 証券コード : 昇順 )                                                                                                    |       |          |                           |                             |                     | 目: 時価総額(直              | 検索結果一覧に表示されたデータが、時価総額を含めて<br>ダウンロードできます。 |                                                                                                    |
|                  | 検索条件を                                                                                                    | 保存    | ウォッチ     | リストへ登録 財務データ比較            | 検索結果(全件                     | キ)を ダウンロー           | ド(.xlsx) 検索結果(全件)を ダウ  | ンロード(.csv)                               |                                                                                                    |
|                  |                                                                                                    |       |          |                           |                             |                     |                        |                                          | A         B         C         D         E         F         G           1         [検索タイプ]: 企業検索            |
| É                | 4件 1件                                                                                                    | ~4件 < | < 前へ 1   | ✔ /1 次ヘ>>                 |                             |                     |                        |                                          | [検索条件]: 〔企業名 (コード) : トヨタ自動車 日産自動車 三菱自動車 〕 AND 〔業種 (東証) : 輸送用機器 〕                                           |
| C                | N No.                                                                                                    | 証券    | EDINET   | 企業名                       | 業種 (東証)                     | 上場市場                | 時価総額(直近終値ベース)          | 関連                                       | 2         AND 〔その他表示項目: 時価総額(直近終値ベース)〕           3         [並び順]:(証本コード: 見順)                               |
|                  | -                                                                                                    | 7-1   | 7-1      |                           |                             |                     | [876]                  |                                          |                                                                                                    |
|                  | 1                                                                                                    | 7201  | E02142   | 日産自動車㈱                    | 輸送用機器                       | 東証一部                | 2,896,676              | 山社                                       |                                                                                                    |
|                  | 2 2                                                                                                    | 7203  | F02144   | トコク白動車())                 | 輸送田機器                       | 東証一部、               | 25 435 065             |                                          | 5 [No] [証券→→→ト] →→ト] [証案石] 証) [ 工場市場] ヘース) [日万円]]<br>6 17201 E02142 日産自動車㈱ 輸送用機器 東証一部 2,896,67€            |
|                  |                                                                                                    | ,203  | 202174   |                           | +esk22/13/06/Dd             | 名証一部                | 23,+33,003             | ·····································    | 7         2         7203         E02144         トヨタ自動車様         輸送用機器         東証一部、名証一部         25,435,065 |
| [                | 3                                                                                                    | 7211  | E02213   | 三菱自動車工業㈱                  | 輸送用機器                       | 東証一部                | 743,650                |                                          | 8 3 <sup>7</sup> 7211 E02213 三菱自動車工業㈱ 輸送用機器 東証一部 743,650                                                   |
| 20               | 9 ver.1.7                                                                                                    | 1     | 1        | 1                         | C                           | pyright             | © 2019 PRONEX          | US Inc. Al                               | l Rights Reserved. ※ご利用いただける機能・コンテンツはお客様のご契約内容により異なります                                                     |

お問い合わせ先:株式会社プロネクサス データベース事業部 電話番号 (03) - 5777 - 3020 受付時間 平日9:00 - 17:30 休業日:土日・祝日・年末年始 インターネットからのお問い合わせ <u>http://www.pronexus.co.jp/solution/database/</u>